# Feb. 21 Epic Update Companion

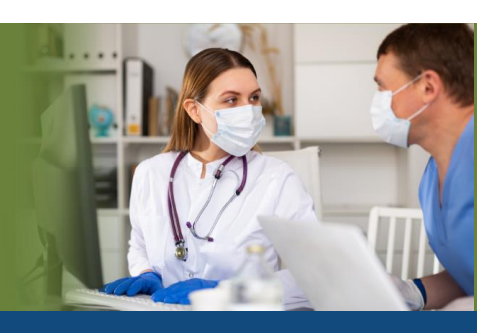

## Oncologist

Updated: 1/22/21

On **Sunday, Feb. 21**, Epic will be updated with new features and enhancements to improve safety and quality of care, productivity and financial outcomes. This *Update Companion* contains details of the changes for your role. It is your sole training resource so be sure to review it carefully.

This Update Companion is prepared for the following job roles/functions:

Oncologist

## **Top Changes for Oncologists:**

- 1. AJCC Version 9 Cervix Uteri Staging Form Now Available.
- 2. See New MR ONC Roadmap View Report.
- 3. Easily See Treatment Plan and Therapy Plan Information in Storyboard.
- 4. View Target Arousal Goals.

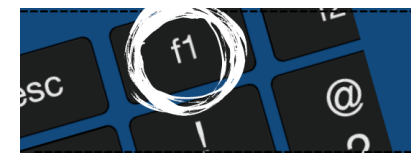

*If you need help with Epic, be sure to visit our library of tip sheets in the Epic Learning Home. Simply press F1 on your keyboard while logged in to Epic.* 

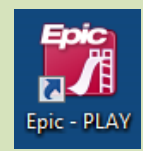

## **Guided Playground Practice**

Exercises to help you prepare for the coming changes.

After reviewing this document, use it as a guide to see the new features for yourself in the Epic Playground. Playground practice helps you prepare for the update so you can stay focused on patient care.

Playground User ID: medonc00 – medonc08 Department: Onc Hem OPC 24 Playground Password: train

Key workflows for you to practice include:

- Go to **My reports** and open the report "**HM Therapy plan with No remaining treatment** orders" and Discontinue any plan with No Remaining Treatment Orders. **My reports** can be accessed by selecting **Epic** from the toolbar and selecting **Reports>My Reports**.
- Open any patient from the schedule or **Patient List** to view Storyboard updates.

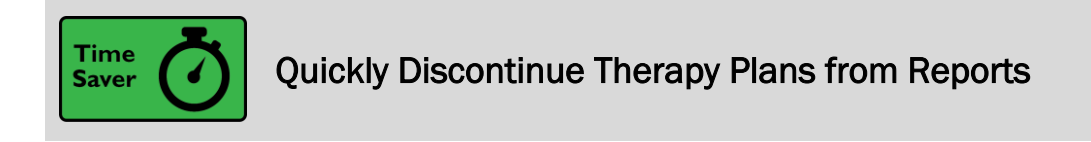

#### Key Benefits:

• Time Saver

#### **Description:**

To evaluate treatment plans with expired orders more efficiently and make sure none fall through the cracks, you can now filter therapy plans on **Reporting Workbench** reports to show only those plans that no longer have any remaining active orders. Then, you can quickly discontinue a therapy plan directly from the report by clicking **Discontinue Plans** or open the plan to re-sign any orders. This report may also be customized.

| <b>+ + -</b> | Library                                                                                                    |                                           |
|--------------|----------------------------------------------------------------------------------------------------|-------------------------------------------|
| 2            | 6182830 OSearch X Clear                                                                                                    |                                           |
| My Reports   | <b>⊻</b> sr                                                                                                    | now templates \land Colla <u>p</u> se all |
| ing reports  | Therapy Plans Generic Criteria                                                                                                    | 🕂 <u>N</u> ew report 🖉 🗸                  |
|              | Matching reports A                                                                                                    |                                           |
|              | HM Therapy plan with No remaining treatment Orders<br>this report will show patients on therapy plan with no active treatments orders in it. | 🕨 Run 💉 Edit 👻                            |
|              | Additional reports 🕅                                                                                                    | Details                                   |

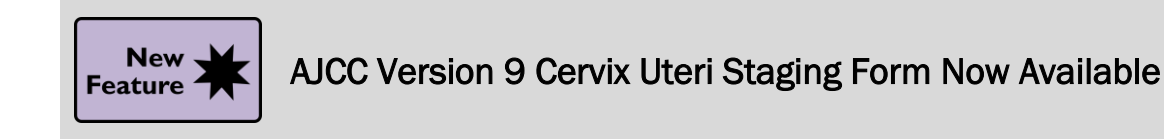

#### Key Benefits:

• Improved Communication

#### **Description:**

The Version 9 Cervix Uteri staging form is now available for documentation, and Epic and will now default to this form, in alignment with American Joint Committee on Cancer guidelines.

| Classification: Clinical - Form: Cervix | Uteri, AJCC Version 9 🖘 |                        | X 🖓 🛛 🖌 |
|-----------------------------------------|-------------------------|------------------------|---------|
| Cervix Uteri, AJCC Version              | 9                       |                        |         |
| With additional FIGO staging co         | ntent based on the FIGO | Cancer Report 2018     |         |
| Stage date:                             | 4                       | 1                      |         |
| Histopathologic type*:                  |                         | 100                    | 1       |
| Stage timino:                           | Initial diagnosis       | Recurrence/Progression |         |
|                                         | Post-therapy            | Autopsy                |         |
| DGO Stoos                               | ( and a coupp           |                        |         |
| Floo stage                              |                         | V V Expand             |         |
| Additional FIGO Stage Information       |                         |                        |         |
| Primary Tumor (T)                       |                         |                        |         |
| 4                                       |                         | ✓ Expand               |         |
| > Additional T Information              |                         |                        |         |
| Regional Lymph Nodes (N)                |                         |                        |         |
| Δ                                       |                         | Y Sexpand              |         |
| > Additional N Information              |                         |                        |         |
| Distant Metastasis (M)                  |                         |                        |         |
|                                         | -                       | Y Expand               |         |
| Calculated stage group:                 |                         |                        |         |
| Histologic grade:                       | G1 G2 G3 (              | 5X                     |         |
| Additional Stage Details                |                         |                        |         |
| Prognostic Factors                      |                         |                        |         |
| Treatment Planning and Stagi            | ng Comments             |                        |         |
|                                         | -                       |                        |         |

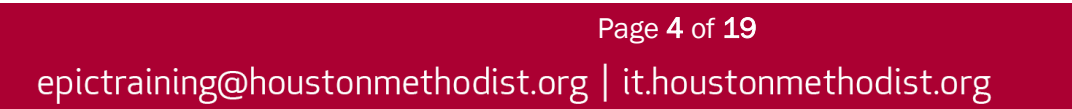

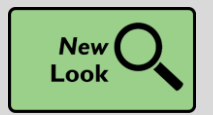

Easily See a Protocol Preview

#### Key Benefits:

• Save Time

#### **Description:**

To reduce the number of windows you see and the need to click through, you can now see a preview of protocols directly in the **Protocol Selection** window. If you don't want to see this preview, clear the **Preview** check box.

| tocol selec | tion                                                                                                    |                                                                                                    |                                                                                                    |
|-------------|----------------------------------------------------------------------------------------------------|----------------------------------------------------------------------------------------------------|----------------------------------------------------------------------------------------------------|
| arch        | ,O Preview                                                                                                    |                                                                                                    | Research Suggested Ausiable Proto                                                                                                    |
|             | Name                                                                                                    | Description                                                                                                    |                                                                                                    |
| REAST C     | ANCER STAGE II-BRCA0142 - 101                                                                                                    |                                                                                                    | (BRCA0142) DOXORUBICIN / CYCLOPHOSPHAMIDE / TRASTUZUMAB -                                                                                                    |
| *           | (BRCA0142) DOXOrubicin / CYCLOphosphamide /<br>Trastuzumab - Breast                                                                                                    | DOXOrubicin 50 mg/m2 IV D1, CYCLOphosphamide<br>500 mg/m2 IV D1, Trastuzumab 8 mg/kg IV D1, 4<br>cycles, 21 days/cycle                                                                                                    | Protocol Summary                                                                                                    |
| νπ<br>☆ Φ   | VTD-PACE Induction Cycle 1 (Bortezomib /<br>Thalidomide / Dexamethasone / CISplatin /<br>DOXOrubicin / Cyclophosphamide / Etoposide) -<br>Multiple Myeloma               | Previously Treated - VTD-PACE Induction Cycle 1:<br>Bortezomib 1 mg/m2 IV Push D1, D4, D8, D11 +<br>Thalidomide 50-200 mg PO D4-7 + Dexamethasone 40<br>mg PO D4-7 + ClSplatin 10 mg/m2 IV Continuous D4-7<br>+ DOXOrubicin 10 mg/m2 IV Continuous D4-7 +<br>Cyclophosphamide 400 mg/m2 IV Continuous D4-7 +<br>Etoposide 40 mg/m2 IV Continuous Infusion D4-7, 1<br>cycle, 11 days/cycle | Prescriptions - Perform 1 time. Length: 1 day     A       Day 1 - Perform 1 time on day 1 of the cycle. Day length: 1 day     A       Take-Home Medications     A       in prochlorperazine (COMPAZINE) 10 MG tablet     10 mg. Every 6 hours PRN for 365 days, Disp-30 tablet, R-3, Normal       in ondansetron (ZOFRAN) 8 MG tablet     8 mg. Oral, Every 8 hours PRN Starting 5 for 365 days, nausea, Disp-30 tablet, R-3, Normal       in Charge pam (ATIVAN) 1 MG tablet     10 mg. Every 6 hours PRN Starting 5 for 365 days, nausea, Disp-30 tablet, R-3, Normal |
| ☆ (Ũ        | VTD-PACE Induction Cycle 1 (Bortezomib /<br>Thalidomide / Dexamethasone / CISplatin /<br>DOXOrubicin / Cyclophosphamide / Etoposide) -<br>Multiple Myeloma (for testing) | Previously treated - VTD-PACE Induction Cycle 1:<br>Bortezomib 1 mg/m2 IV Push D1, D4, D8, D11 +<br>Thalidomide 50-200 mg PO D4-7 + Dexamethasone 40<br>mg PO D4-7 + CISplatin 10 mg/m2 IV Continuous D4-7<br>+ DOXOrubicin 10 mg/m2 IV Continuous D4-7 +<br>Cyclophosphamide 400 mg/m2 IV Continuous D4-7 +<br>Etoposide 40 mg/m2 IV Continuous Infusion D4-7, 1<br>cycle, 11 days/cycle | Ing. Oral, As freeded starting's for 90 days, Disp'so tablet, R-0, Normal     dexamethasone (DECADRON) 4 MG tablet     The day after chemotherapy take two tablets in the morning. Administer with food     8 mg, Oral, 2 times daily Starting 5 for 60 days, Disp-30 tablet, R-0, Normal     Cycles 1 to 4 - Perform 4 times. Length: 21 days     Day 1 - Perform 1 time on day 1 of the cycle. Day length: 1 day     Appointment Requests     Infusion Appointment Request                                                                                            |
| ☆ ወ         | VTD-PACE Induction Cycle 2 (Bortezomib /<br>Thalidomide / Dexamethasone / CISplatin /<br>DOXOrubicin / Cyclophosphamide / Etoposide) -<br>Multiple Myeloma               | Previously Treated - VTD-PACE Induction Cycle 2:<br>Bortezomib 1 mg/m2 IV Push D1, D4, D8, D11 +<br>Thalidomide 50-200 mg PO D1-4 + Dexamethasone 40<br>mg PO D1-4 + ClSplatin 10 mg/m2 IV Continuous D1-4<br>+ DOXOrubicin 10 mg/m2 IV Continuous D1-4 +<br>Cyclophosphamide 400 mg/m2 IV Continuous D1-4 +<br>Etoposide 40 mg/m2 IV Continuous D1-4, 1 cycle, 11<br>days/cycle          | Status: Future, Expected: S Approximate, Expires: S+365, Sched. Duration: 0 minutes<br>(calculated), Sched. Tolerance: Schedule appointment at most 0 days before or at<br>most 0 days after<br>Labs<br>OP LAB CBC + DIFF / CMP / HCG URINE (Multi-Select)<br>CBC and differential<br>Status: Future, Expected: S Approximate, Expires: S+366, Lab Collect, Blood<br>Comprehensive metabolic panel                                                                                                    |
| ☆ ©         | VTD-PACE Induction Cycle 2 (Bortezomib /<br>Thalidomide / Dexamethasone / CISplatin /<br>DOXOrubicin / Cyclophosphamide / Etoposide) -<br>Welking Meximum (in central)   | Previously Treated - VTD-PACE Induction Cycle 2:<br>Bortezomib 1 mg/m2 IV Push D1, D4, D8, D11 +<br>Thaildomide 50-200 mg PO D1-4 + Dexamethasone 40                                                                                                    | Status: Future, Expected: S Approximate, Expires: S+366, Lab Collect, Blood      hCG, urine, qualitative     Status: Future, Expected: S Approximate, Expires: S+366, Lab Collect, Urine, Clean     Catch, Urine                                                                                                    |

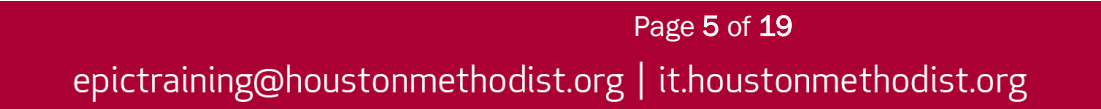

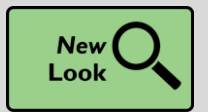

See New MR ONC Roadmap View Report

#### Key Benefits:

More Efficient

#### **Description:**

You can review the **ONC Roadmap** report to get a comprehensive overview of a patient's active treatment plan. This report provides a single place to access all the patient's cancer treatment information, including:

- Treatment plan name and status
- Cycle information
- Height and weight
- Daily observations
- Dosage information
- Drug administrations

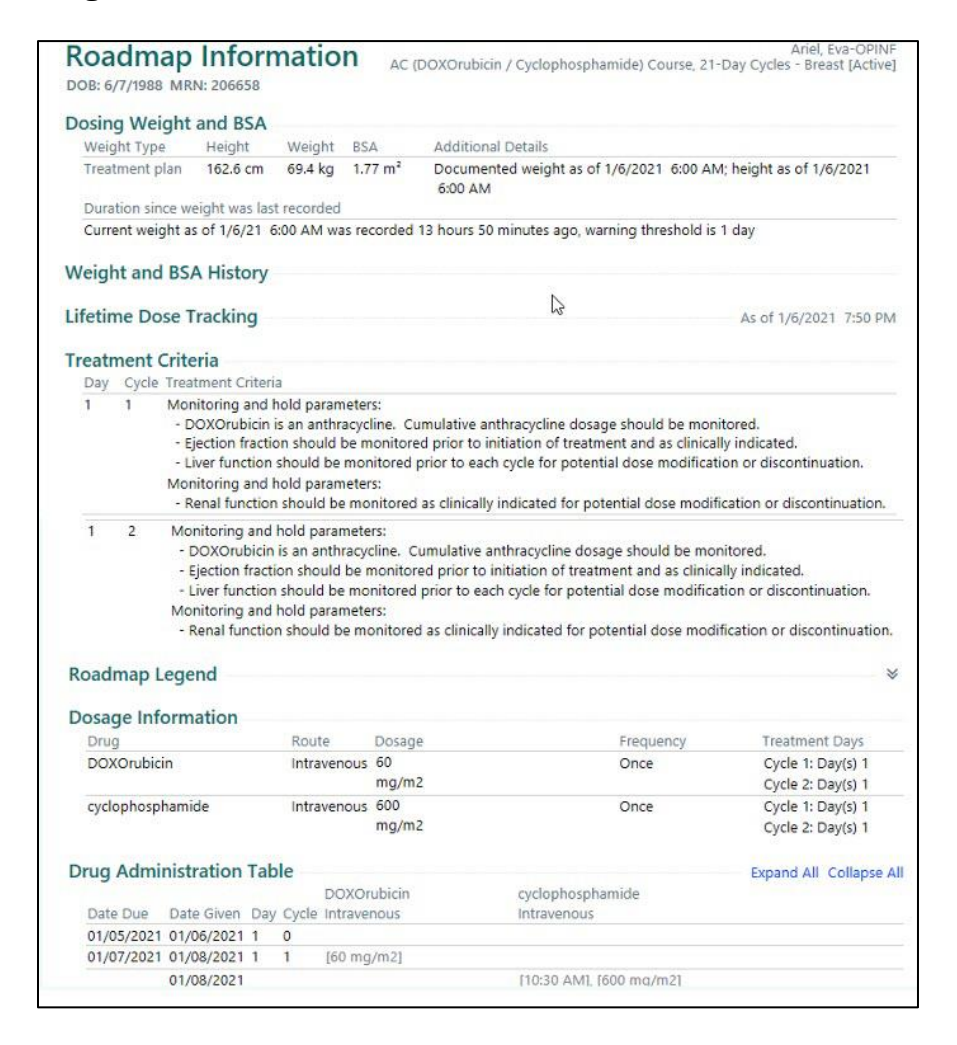

## Storyboard

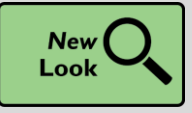

Easily See Treatment Plan and Therapy Plan Information in Storyboard

#### Key Benefits:

• Easily Visible in Storyboard

#### **Description:**

You can now see a patient's active treatment plan, therapy plan, radiation oncology episode and blood and marrow transplant information at the top of **Oncology Storyboards** and choose whether to expand or collapse this information by default. To do so, hover over the section and click the chevrons that appear.

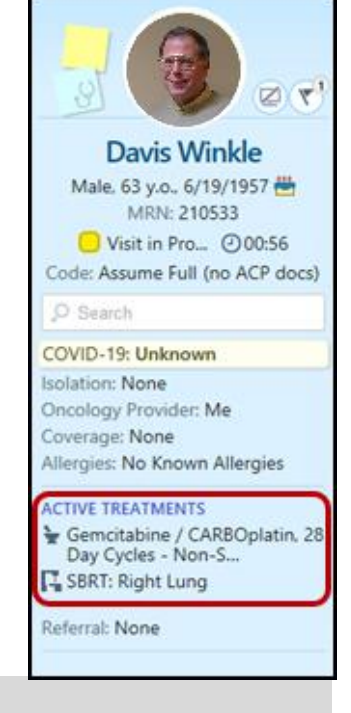

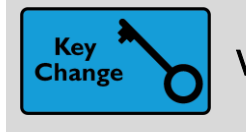

#### **View Target Arousal Goals**

#### **Key Benefits:**

• Easily Visible in Storyboard

#### **Description:**

Target arousal levels appear in **Inpatient Oncology Storyboards** so you can quickly assess whether a patient is meeting sedation goals.

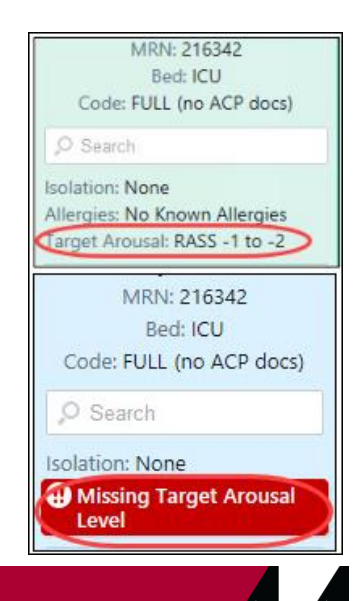

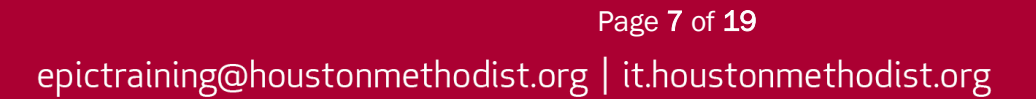

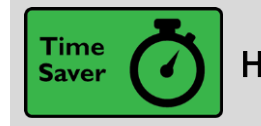

Hover over the Cooler Icon in Storyboard to See Transplant Episodes

#### Key Benefits:

• Easily Visible in Storyboard

#### **Description:**

You don't have to click the cooler icon in Storyboard to see a list of your patient's transplant episodes anymore. Just hover to see the list.

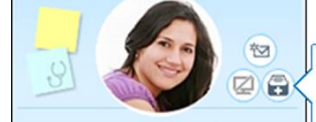

Kathryn D. Kidney Female, 52 y.o., 4/10/1966 MRN: 202870 Code: FULL (has ACP docs)

#### Search Isolation: None Kidney Coordinator: Me Coverage: None Allergies: No Known Allergies

Pharmacy: None

#### All Transplant Episodes

Liver Transplant - 4/28/2019 (#1) Status: Active Follow-up on 4/28/2019 Coordinator: Epic User

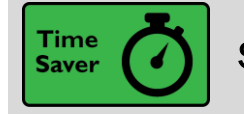

See a Patient's Admission Time in Storyboard

#### **Key Benefits:**

- Easily Visible in Storyboard
- Save Time

#### **Description:**

Quickly find a patient's admission time by hovering over length of stay information in Storyboard.

#### Admitted - 4/30/2020 1201

Admitting provider: Hanna Pan, MD Total duration of encounter: 11d Admitted to inpatient: 4/30/2020 1201 Inpatient length of stay: 11d

#### Current Department - EEN ICU DEPT

Patient class: Inpatient Time in unit: 11d

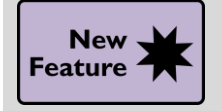

Storyboard Differentiates Older Updated Results

#### Key Benefits:

- More Efficient
- Time Saver

#### **Description:**

Hovering over new results in Storyboard now shows when an updated result was collected or performed more than 30 days ago to help decide whether the updated result is clinically relevant.

| NEW RESULTS (LAST 36H)   |                  |                      |                        |                 |            |               |            | 8          |         |              | Resp      |
|--------------------------|------------------|----------------------|------------------------|-----------------|------------|---------------|------------|------------|---------|--------------|-----------|
| ① Lab (2)<br>Imaging (1) | Older Re         | sults                |                        |                 |            |               |            |            | S       | orted by upo | date time |
|                          | (1) These        | esults were          | e recently             | updated k       | out were o | ollected or p | erformed o | ver 30 day | /s ago. |              |           |
|                          | Updated          | Order                |                        |                 |            |               |            |            |         |              |           |
|                          | 11/09/20<br>1409 | X-RAY FO<br>Performe | OOT 3+ V<br>ed: () 07/ | ₩<br>/06/20 000 | 0   Prelim | nary          |            |            |         |              |           |

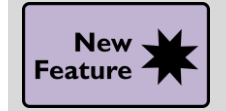

The Unable to Assess Allergy Review Status Is Highlighted in Storyboard

#### Key Benefits:

- More Efficient
- Time Saver

#### **Description:**

When you document that you're unable to assess a patient's allergies, **Unable to Assess** now appears on the Storyboard and is highlighted in red.

ALLERGIES Unable to Assess

When a you document **Unable to Assess** for a patient who already has documented allergies on their chart, **Unable to Assess** appears in Storyboard along with those allergies.

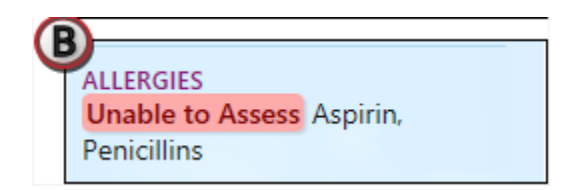

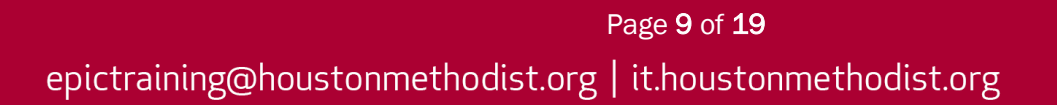

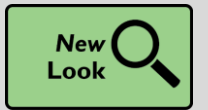

Hover to Discover New Demographics Information in Storyboard

#### Key Benefits:

- Easily Visible in Storyboard
- Less clicks
- Time Saver

#### **Description:**

You now have easy access to more demographics information when you hover over a patient's name at the top of Storyboard in a clinical and HIM (1) or patient access (2) context.

Look for these new items, if they're documented for the patient:

- Patient Contact
- Time of Birth, until a baby is one month old
- Written and Spoken Language (clinical and HIM only)
- Unit (clinical and HIM only)
- Race and Ethnicity (clinical and HIM only)

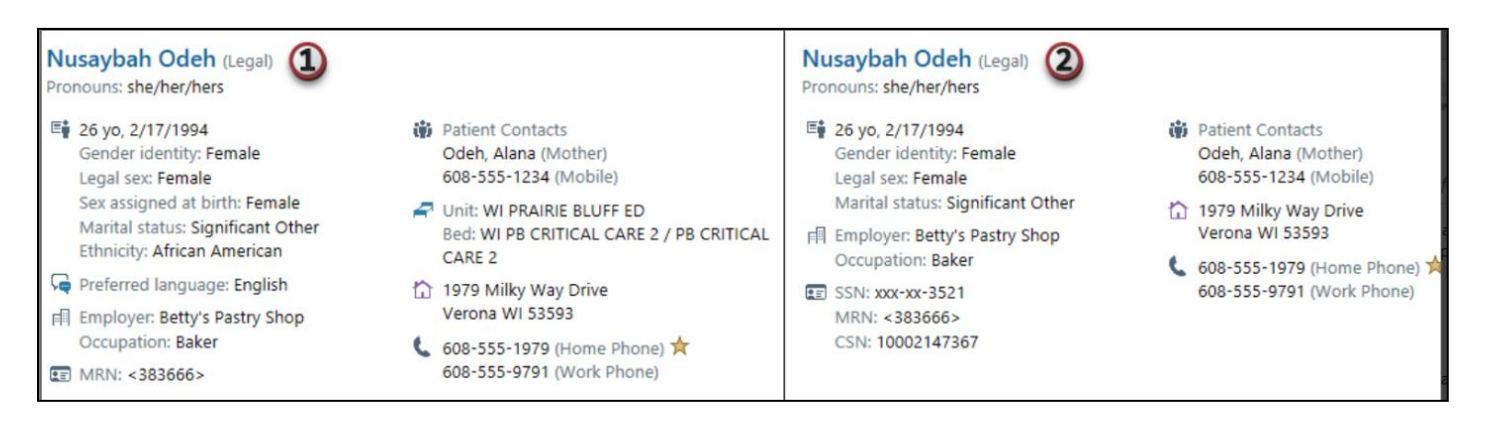

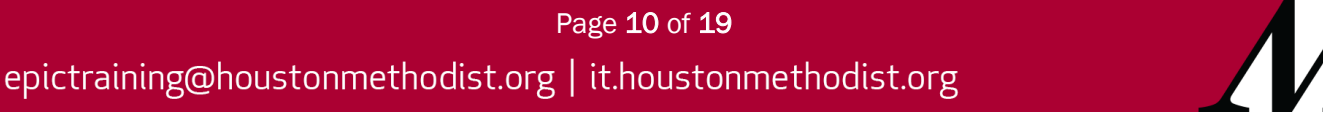

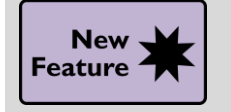

Quickly Calculate Patients' BMT Comorbidity

#### Key Benefits:

• More Efficient

#### **Description:**

You can easily document and evaluate the health of BMT transplant candidates in a flowsheet to determine whether it's safe for them to undergo transplant.

| Data HSCT CI / Age     |       |                                                                                                  |
|------------------------|-------|--------------------------------------------------------------------------------------------------|
| Search (Alt+Comma)     | 0     | Expanded View All                                                                                |
| Hide All Sho           | w All | 5/11/20                                                                                          |
| Planned Day 0          | ✓     | 0900                                                                                             |
| Arrhythmia (Possible   | ✓     | Planned Day 0                                                                                    |
| Cardiovascular Como    | ✓     | Planned Date                                                                                     |
| Inflammatory Bowel     | ✓     | Arrhythmia (Possible Score = 1)                                                                  |
| Diabetes (Possible Sc  | ✓     | F를 History of Arrhythmia Requiring Treatment                                                     |
| Cerebro-Vascular Dis   | ✓     | Cardiovascular Comorbidity (Possible Score = 1)                                                  |
| Psychiatric Disturban  | ✓     | 🖷 Cardiovascular Comorbidity History, OR last Ejection Fraction (EF) Prior to Conditioning < 51% |
| Hepatic Comorbidity    | ✓     | Inflammatory Bowel Disease (Possible Score = 1)                                                  |
| Obesity (Possible Sco  | ✓     | 특별 History of Inflammatory Bowel Disease Requiring Treatment                                     |
| Infection (Possible Sc | ✓     | Diabetes (Possible Score = 1)                                                                    |
| Rheumatologic Como     | ~     | 唱 History of Diabetes or Steroid-Induced Hyperglycemia Requiring Continuous Tx w/in 4 Weeks of   |
| Peptic Ulcer (Possible | ⊻.    | Cerebro-Vascular Disease (Possible Score = 1)                                                    |
| Renal Comorbidity (P   |       | F를 History of Cerebro-Vascular Disease                                                           |
| Pulmonary Comorbid     |       | Psychiatric Disturbance (Possible Score = 1)                                                     |
| Phor Solid Tumor (Po   |       | 🖷 Psychiatric Disturbance Requiring Continuous Treatment During 4 Weeks Prior to Conditioning    |
| Patient Are (Possible  |       | Hepatic Comorbidity (Possible Score = 1-3)                                                       |
| Scoring                |       | 두글 2 Elevated Bilirubin Values on 2 Different Days, between Days -24 to -10                      |
| sconing                | •     | F를 2 Elevated AST Values on 2 Different Days, between Days -24 to -10                            |
|                        |       | C <sup>2</sup> 2 Elevated ALT Values on 2 Different Days, between Days -24 to -10                |
|                        |       | 4 Hepatic Condition Phor to Conditioning                                                         |
|                        |       | Obesity (Possible Score = 1)                                                                     |
|                        |       | Latest Pre-Conditioning BMI                                                                      |
|                        |       | Infection (Possible Score = 1)                                                                   |
|                        |       | 다들 Infection Requiring Anti-Microbial Treatment Through and After Transplant                     |
|                        |       | Rheumatologic Comorbidity (Possible Score = 2)                                                   |
|                        |       | Rheumatolonic Problem Requiring Treatment at any Point in the Past                               |

## Patient

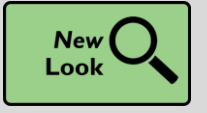

New Break-the-Glass Icon in Reports

#### Key Benefits:

• Easily Visible

#### **Description:**

A cleaner visual cue in your reports lets you know when you need to break the glass to access patient information.

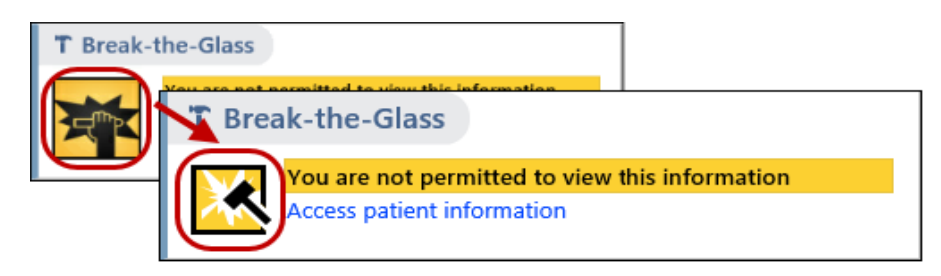

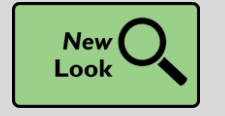

It's Now More Obvious When You're Viewing Information for a Deceased Patient

#### Key Benefits:

• Easily Visible

#### **Description:**

When you open an In Basket message or the chart for a deceased patient, the circle containing the patient's photos or initials is now grayed out and surrounded by a black border

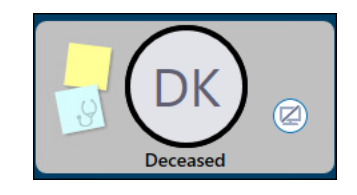

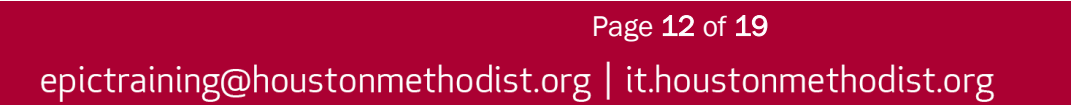

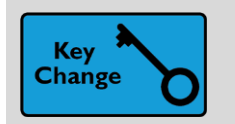

Share Your Ideas with Epic

#### Key Benefits:

• Improved Communications and Engagement

#### **Description:**

You can submit ideas for Epic enhancements and view ideas submitted by others on <u>ideas.epic.com</u> from Epic on your workstation (Hyperspace) by clicking the **Ideas** lightbulb icon in the main Epic toolbar.

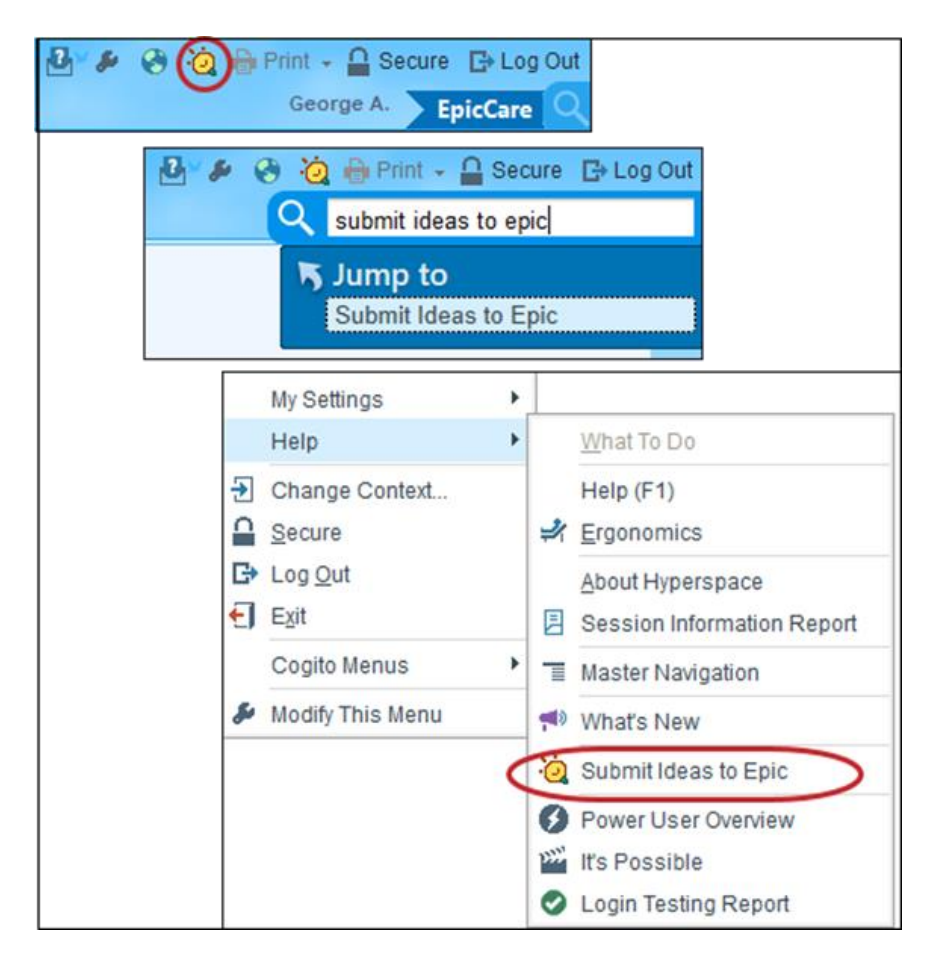

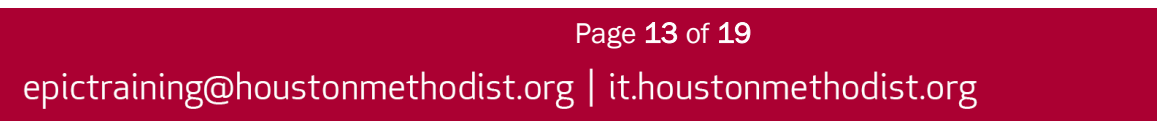

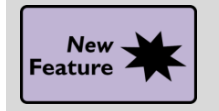

See New and Active Infections in SlicerDicer

#### Key Benefits:

• More Accuracy

#### **Description:**

Users who access the **Patients** data model and the **Patients with Cancer** data model in **SlicerDicer** can use two new filters, **66000-Active Infections** and **66001-New Infections**, to take infection information into account when using these data models.

Use the Active Infections and New Infections filters to incorporate infection information into your research.

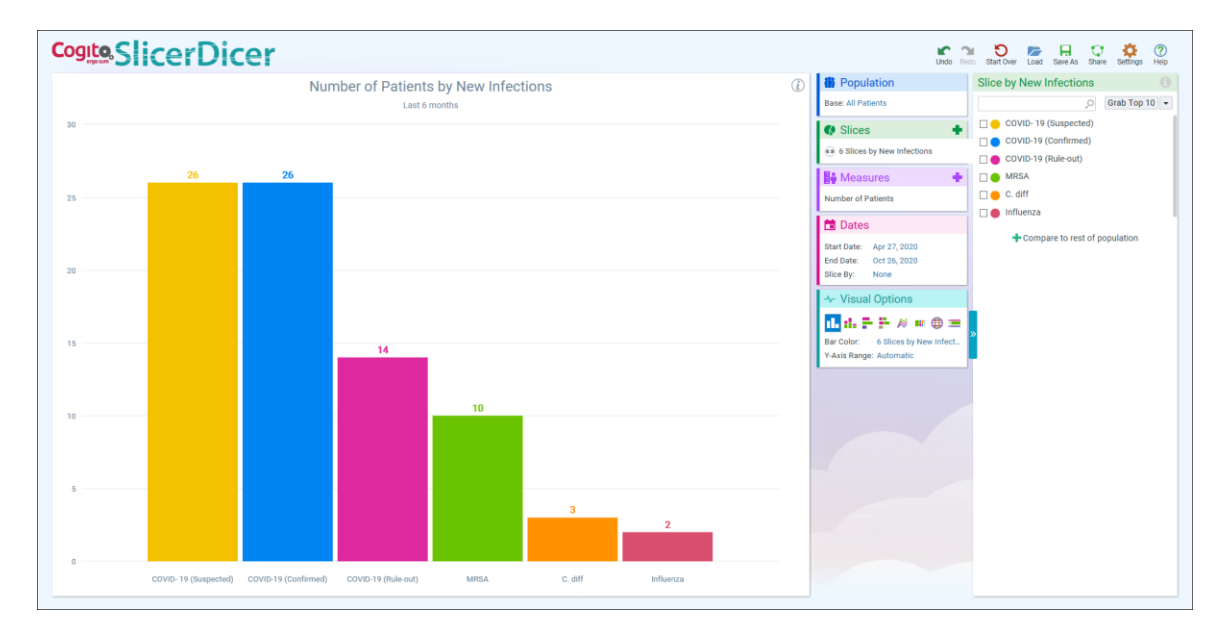

NOTE: THIS FEATURE CANNOT BE ACCESSED IN THE EPIC PLAY ENVIRONMENT. To explore these new filters, click on SlicerDicer in Epic.

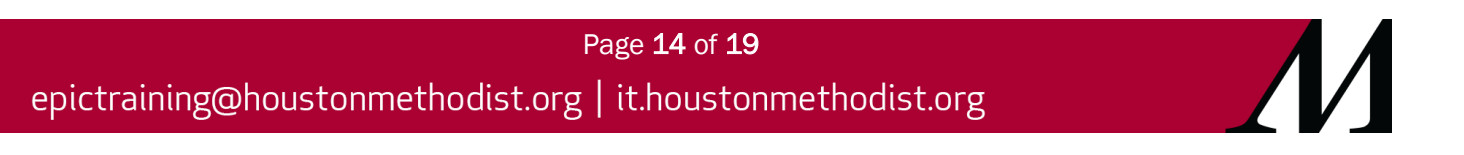

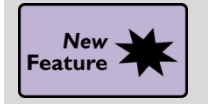

Let the System Maintain Your Availability Status in Secure Chat

#### Key Benefits:

Time Saver

#### **Description:**

System actions that you take in your everyday workflows, like logging in or out of Epic on your workstation, will automatically change your availability status in **Secure Chat**. To change how your status is updated, use the **Availability Settings** in **Secure Chat** on a workstation.

| Availability Settings                                                                                                    |
|----------------------------------------------------------------------------------------------------|
| ⑦ Set your availability settings here. Even though other workflows can set your availability status for you, the status you choose will take precedence when it's newer or busier than the automatic statuses. |
| ✓ Automatically update my availability                                                                                                    |
| When I'm logged into Hyperspace:                                                                                                    |
| O Show me as Available                                                                                                    |
| <ul> <li>Don't change my availability</li> </ul>                                                                                                    |
| When my status hasn't been set:                                                                                                    |
| O Show me as Unavailable                                                                                                    |
| <ul> <li>Don't change my availability</li> </ul>                                                                                                    |
|                                                                                                    |

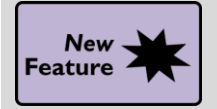

Set Favorites in Secure Chat

#### Key Benefits:

• Improved Communication

#### **Description:**

You can now manage your favorite contacts in **Secure Chat** from a workstation. Previously, this functionality was only available on mobile devices.

#### How to:

Use the **Star icon** to add or remove individual recipients or groups as favorites in **Secure Chat** on a workstation.

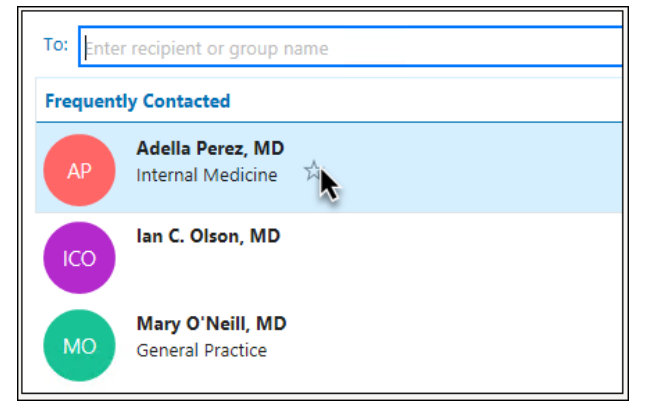

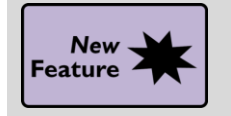

Merge Table Cells in Certain SmartText Boxes

#### Key Benefits:

• Time Saver

#### **Description:**

It's now possible to merge the cells of tables you use in certain **SmartTool**-enabled text boxes in Epic on a workstation, such as **Flowsheet** notes. To do so, highlight the cells you want to merge, right-click and select **Merge Cells**. Selected cells must be adjacent and form a rectangular shape to be merged.

|      | LOW   |             | 12/15/1989 |
|------|-------|-------------|------------|
|      | High  |             | 5/6/2001   |
| cles | Avera | Insert Colu | mns        |
|      |       | Insert Rows | 5          |
|      |       | Delete Colu | imns       |
|      |       | Delete Row  | s          |
|      |       | Merge Cell  | s 🔓        |
|      |       | Select Colu | mns        |

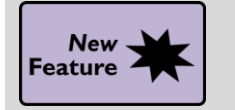

SmartPhrase Manager Has a New Look and Streamlined Workflow

#### **Key Benefits:**

• Time Saver

#### **Description:**

It's now easier to search, share and copy SmartPhrases.

- 1. Switch between your phrases and system phrases.
- 2. Searching for SmartPhrases from the current SmartPhrase list
- 3. Access the Share and Copy actions through two separate toolbar buttons.

#### Click <u>here</u> for video on **Borrowing SmartPhrases**. Click <u>here</u> for video on **Sharing SmartPhrases**.

| $\leftrightarrow$ $\rightarrow$ $\sim$ | SmartPhrase Manag  | martPhrase Manager - MD, ROBERT SUTTON [50001]                                                  |                   |                             |   |  |  |  |  |  |
|----------------------------------------|--------------------|-------------------------------------------------------------------------------------------------|-------------------|-----------------------------|---|--|--|--|--|--|
| SmartTexts                             | Level: User Profil | Department Location Facility User MD, ROBERT SUTT                                               |                   |                             |   |  |  |  |  |  |
| SmartLists                             | User SmartPhrase   | Edit 🐕 SmartPhrase Lookup 😲 Share With 📓 Copy To - Remove From List 🍵 Delete                    |                   | Search: Search Current List | > |  |  |  |  |  |
| SmartPhrases                           | Name               | Description 3                                                                                   | Editors           | 0 2                         |   |  |  |  |  |  |
| and an operation                       | CLINEXAM           | CLINICAL: Screening examination: crinical breast examination performed by the technologist toda | MD, ROBERT SUTTON | 101634                      | ^ |  |  |  |  |  |
| SmartLinks                             | BASEEXAM           | CLINICAL: This is a baseline examination. *** FINDINGS: Bilateral XCCL, CC, and MLO views wer   | MD, ROBERT SUTTON | 101635                      |   |  |  |  |  |  |
| Find SmartLinks                        | FINALASSESS        | FINAL ASSESSMENT: BIRADS: Category 0 - Incomplete. The imaging department will send a lett      | MD, ROBERT SUTTON | 101636                      |   |  |  |  |  |  |
|                                        | CLINSCREEN         | CLINICAL: Screening. Clinical breast exam performed by the technologist today was negative for  | MD, ROBERT SUTTON | 101637                      |   |  |  |  |  |  |

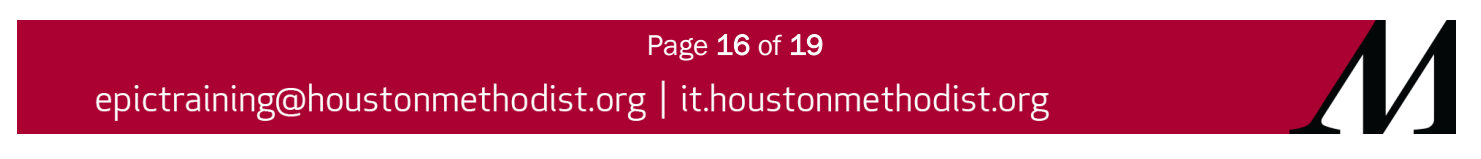

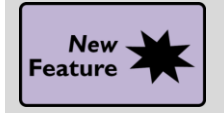

Secure Chat with Hey Epic!

#### Key Benefits:

Improved Workflow

#### **Description:**

Use **Hey Epic!** to contact people from your favorites or frequent contacts. In a patient's chart, you can contact a member of the care team by name, role or specialty.

For example:

- "Message the gastroenterologist 'I have her results."
- "Send a message to Dr. Jones: 'I'm referring my patient to you for a consult."
- "Message the attending "His BP dropped to 80/50."

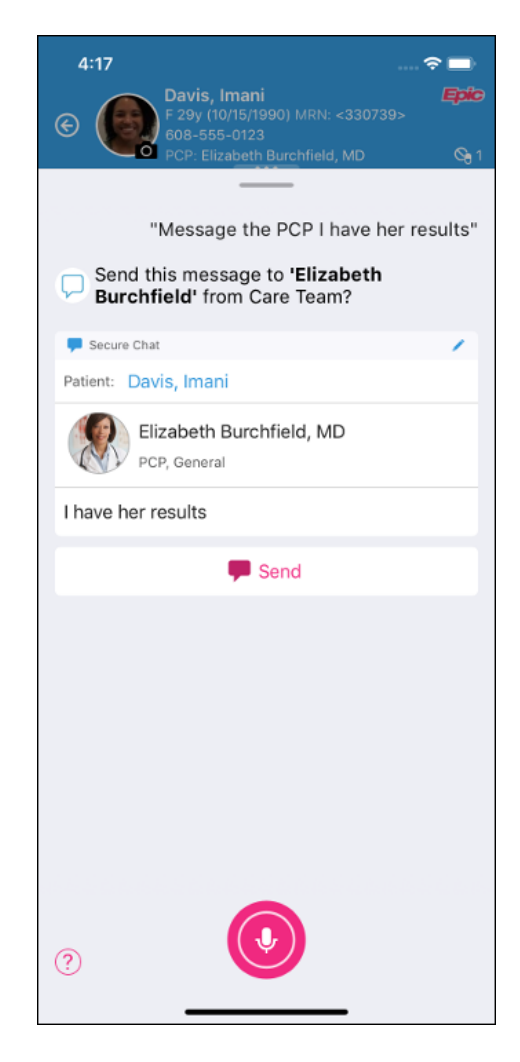

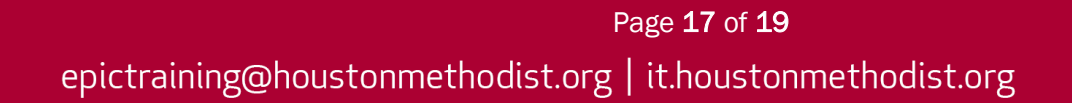

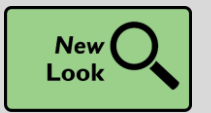

See More Clearly Whether a Colleague Is Available

#### Key Benefits:

• Easily Visible in Secure Chat

#### **Description:**

The availability status in **Secure Chat** is easier to recognize on workstations and mobile devices. If someone is busy or unavailable, you can quickly see if you need to find someone else to contact

| To:    | Eatima Anand, RN           | ×    | C Emily Wood, MD 🗙    | Matthew     | Wang, MD 🗙 |
|--------|----------------------------|------|-----------------------|-------------|------------|
| m      | natthew smith              |      |                       |             |            |
|        | People                     |      | Groups                |             |            |
| Search | h Results                  |      |                       |             |            |
| MS     | Matthew Smith<br>Available | ☆    |                       | $\searrow$  |            |
|        |                            |      |                       |             |            |
|        |                            |      |                       |             |            |
|        |                            |      |                       |             |            |
|        |                            |      |                       |             |            |
|        |                            |      |                       |             |            |
|        |                            |      |                       |             |            |
| 😃 Fati | ma Anand, RN 😄 Er          | mily | Wood, MD are unavaila | ble or busy |            |
| : En   | ter a message              |      |                       |             |            |

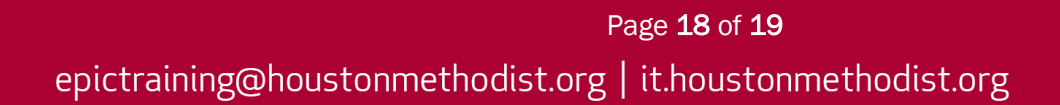

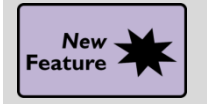

Add SmartPhrases to Your Notes Using SmartLists

#### Key Benefits:

Time Saver

#### **Description:**

To speed up your documentation, you can now use **SmartLists** to add **SmartPhrases** to your notes and other documentation in **SmartTool**-enabled text boxes in Epic on your workstation or Haiku/Canto.

For example, you might create a **SmartList** that includes all the **SmartPhrases** you use to document your most common procedures to quickly pull in any of the **SmartPhrases** by adding the same **SmartList**.

| Us | er SmartList – sgnMyPro                                                        | c [12833]            |                                     |              |   |          |  |
|----|--------------------------------------------------------------------------------|----------------------|-------------------------------------|--------------|---|----------|--|
| C  | choice                                                                         |                      | Default?                            | * Settings   |   |          |  |
| {  | PHR,ENDOSCOPY}                                                                 |                      |                                     | Name         |   |          |  |
| {  | PHR,COLONSCOPY}                                                                |                      |                                     | sgnMyProc    |   |          |  |
|    | erc                                                                            |                      | ☆ 🗆                                 | Display Name |   |          |  |
|    | Name                                                                           | Description          |                                     | /<br>R       | С |          |  |
|    | ☆ ERCD                                                                         | ERCD on @TODAYE      | ATE@                                |              | ^ | lectable |  |
|    |                                                                                | Breast imaging densi | Breast imaging density and findings |              |   |          |  |
|    | Displays the procedure associated with the current order or all linked orders. |                      |                                     |              |   |          |  |

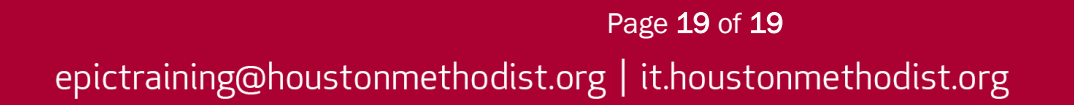